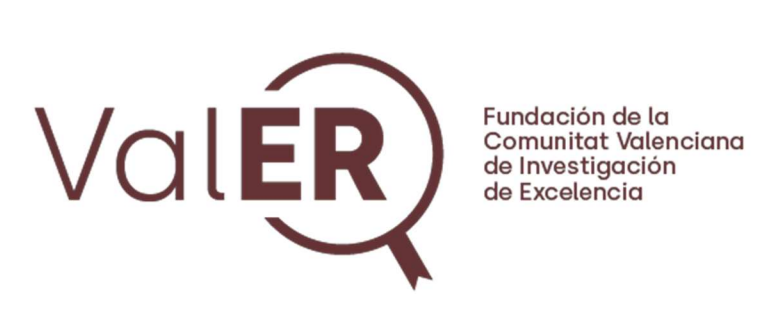

# Convocatoria ValER de plazas permanentes de Investigador Distinguido en la Comunitat Valenciana

# MANUAL DEL SOLICITANTE

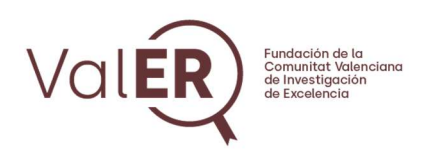

# ÍNDICE

| 1. | ACCESO A LA APLICACIÓN                | 3  |
|----|---------------------------------------|----|
| 2. | FORMULARIO DE SOLICITANTE             | 8  |
|    | Personal Data                         | 9  |
|    | Education                             | 10 |
|    | Current position                      | 12 |
|    | Research                              | 13 |
|    | Most relevant achievements            | 15 |
|    | Mentoring                             | 18 |
|    | Statement of purpose                  | 19 |
|    | CV                                    | 21 |
|    | Referees                              | 21 |
|    | Institutions                          | 25 |
| 3. | GUARDAR, PRESENTAR O BORRAR SOLICITUD | 27 |

V2. 3/10/2024

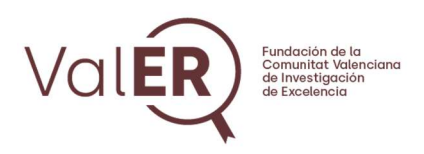

# 1. ACCESO A LA APLICACIÓN

El acceso a la aplicación de realiza a través del siguiente enlace:

https://call.valer-f.es/

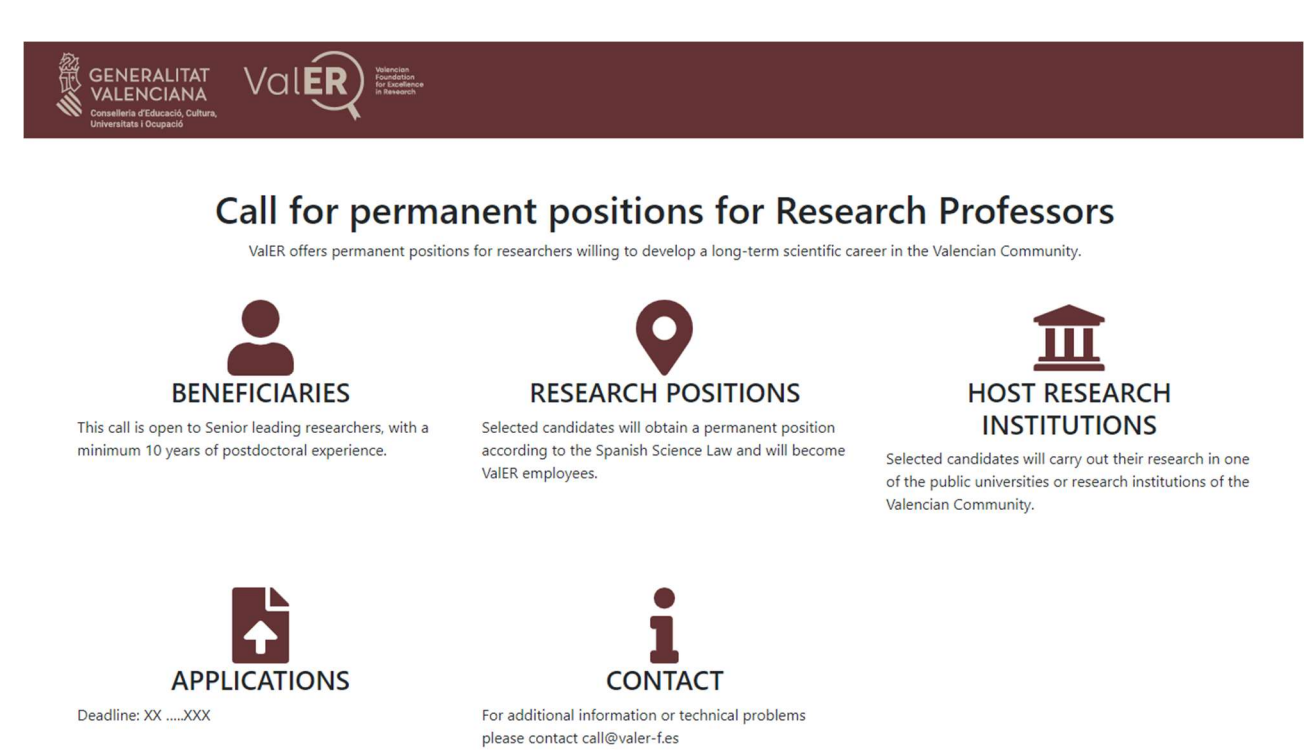

Desde la pantalla de inicio, es posible acceder con los datos de usuario, crear una nueva cuenta o reinicializar la contraseña de una cuenta existente.

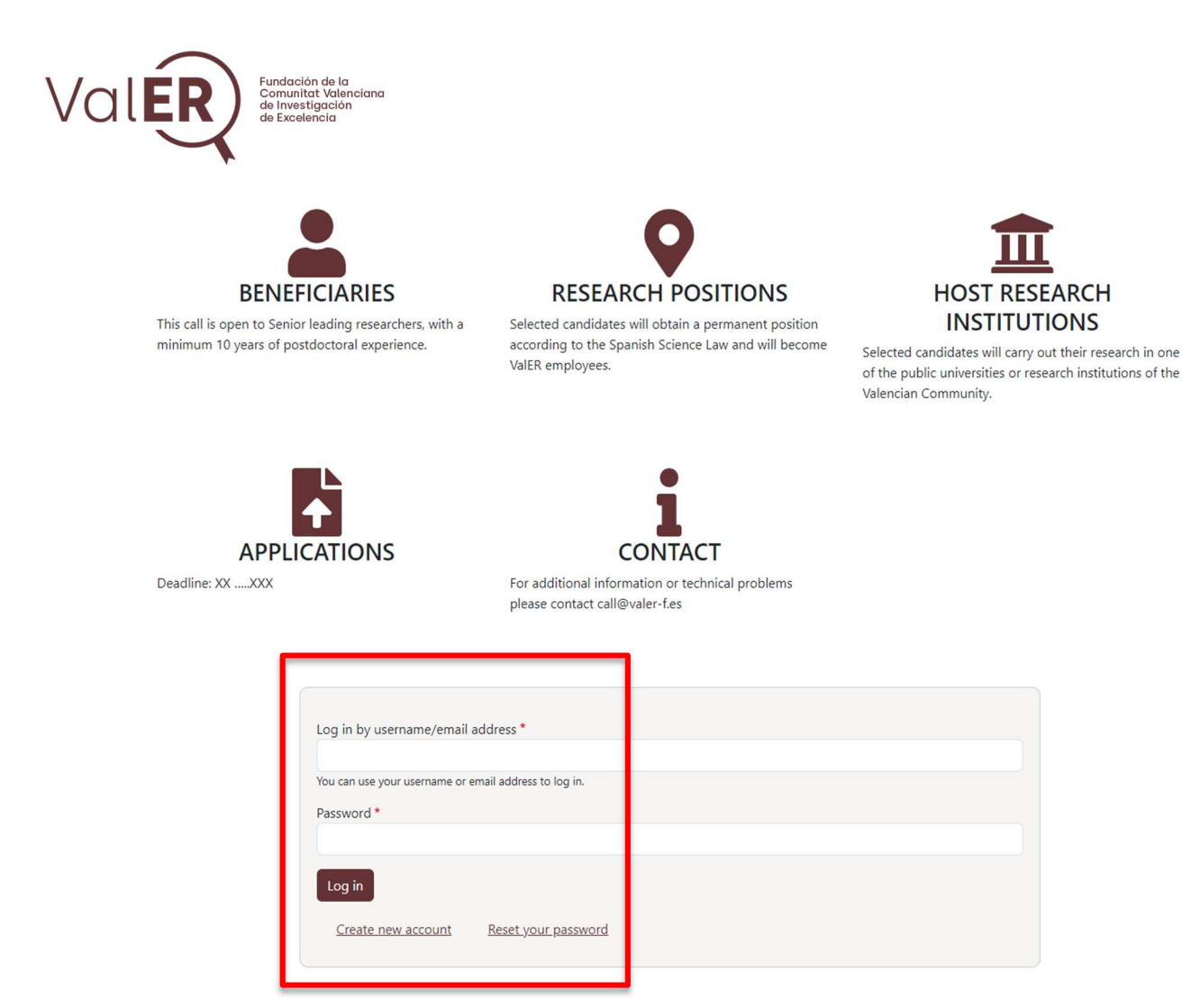

Para crear una nueva cuenta, debe pinchar en el enlace "Create new account"

| Log in by username/email a      | ddress *                   |
|---------------------------------|----------------------------|
| You can use your username or er | nail address to log in.    |
| Password *                      |                            |
| Log in                          |                            |
| Create new account              | <u>Reset your password</u> |

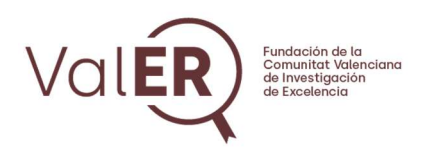

En la nueva página debe introducir su nombre completo, dirección de correo electrónico y nombre de usuario.

| GENERALITAT<br>VALENCIANA<br>Conselleria d'Educació, Cultura,<br>Universitats i Ocupació | Valer Varian |  |
|------------------------------------------------------------------------------------------|--------------|--|
| Create ne                                                                                | w account    |  |

| Lastname * Email address * Email address is not made public. It will only be used if you need to be contacted about your account or for opted-in notifications. Username * Several special characters are allowed, including space, period (,), hyphen (-), apostrophe ('), underscore (_), and the @ sign. | Name *                               |                                                                                                    |
|----------------------------------------------------------------------------------------------------|--------------------------------------|----------------------------------------------------------------------------------------------------|
| Email address * Email address is not made public. It will only be used if you need to be contacted about your account or for opted-in notifications. Username * Everal special characters are allowed, including space, period (,), hyphen (-), apostrophe ('), underscore (_), and the @ sign.             | Lastname *                           |                                                                                                    |
| The email address is not made public. It will only be used if you need to be contacted about your account or for opted-in notifications. Username * Several special characters are allowed, including space, period (,), hyphen (-), apostrophe ('), underscore (_), and the @ sign.                        | Email address *                      |                                                                                                    |
| Several special characters are allowed, including space, period (.), hyphen (-), apostrophe ('), underscore (_), and the @ sign.                                                                                                    | The email address is n<br>Username * | ot made public. It will only be used if you need to be contacted about your account or for opted-in notifications. |
| Create new account                                                                                                    | Several special charact              | ers are allowed, including space, period (,), hyphen (-), apostrophe (), underscore (), and the @ sign.            |

Al pinchar en "Create new account" recibirá un correo remitido por ValER (<u>call@valer-f.es</u>) con las instrucciones para validar su cuenta.

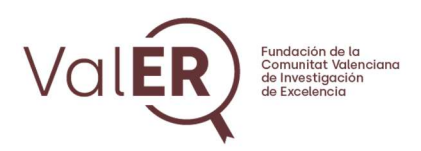

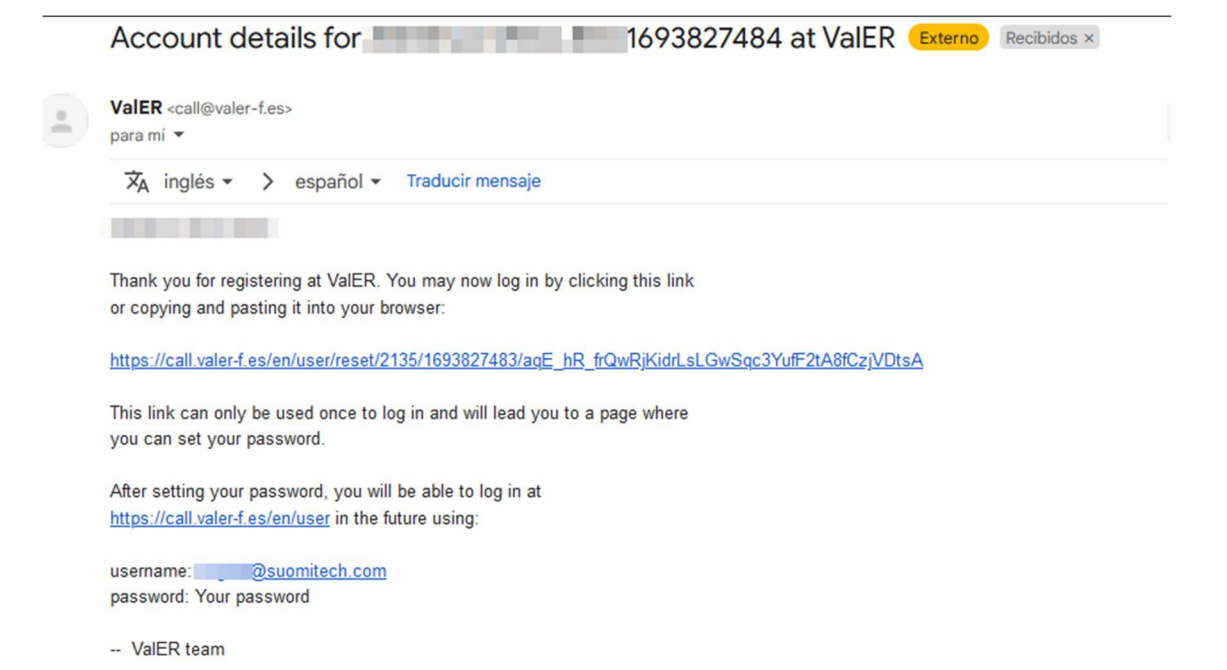

Pinchando en el enlace le llevará a la página donde debe iniciar sesión y cambiar su contraseña. Pulse sobre el botón "Log in".

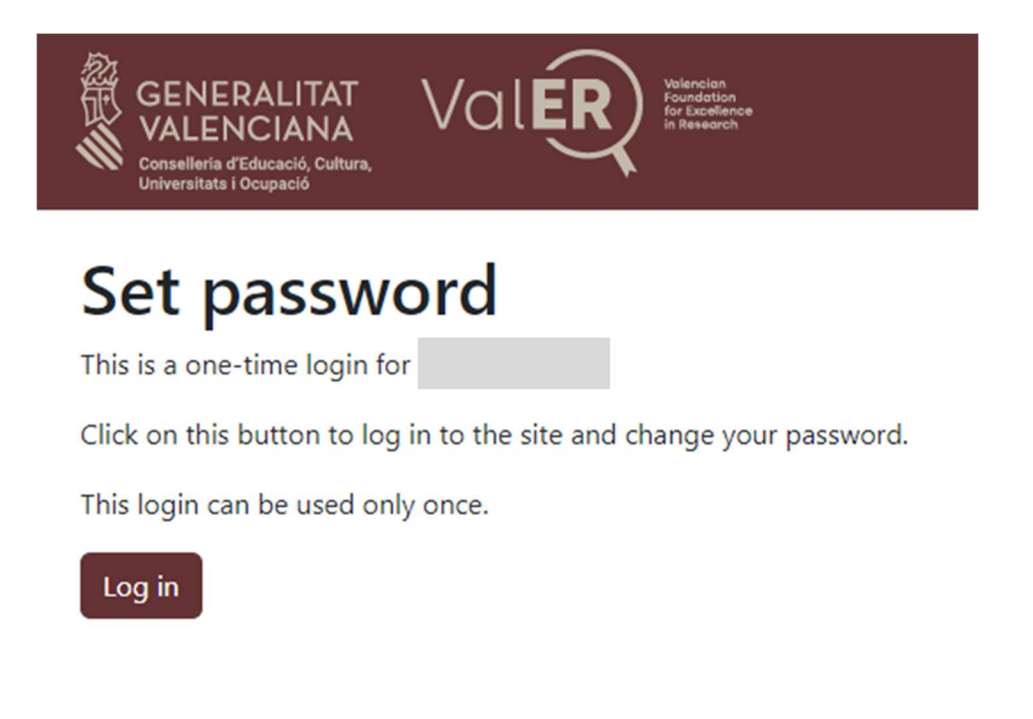

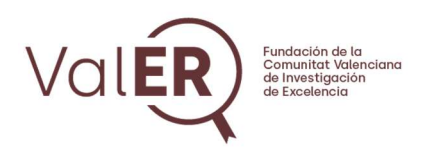

Introduzca la contraseña dos veces (deberá coincidir) y pulse el botón "Save".

| APPLICATION                                                                                                    |                         |
|----------------------------------------------------------------------------------------------------|-------------------------|
| You have just used your one-time login link. It is no longer necessary to use this link to log in. Pleas                            | e change your password. |
| Email★<br>@suomitech.com                                                                                                    |                         |
| Password                                                                                                    |                         |
| Password strength: Weak Confirm password                                                                                            |                         |
| Passwords match: yes                                                                                                    |                         |
| Recommendations to make your password stronger:<br>• Make it at least 12 characters<br>• Add lowercase letters<br>• Add punctuation |                         |
| ✓ Save                                                                                                    |                         |

A partir de aquí ya podrá acceder a la aplicación desde la pantalla de inicio utilizando su usuario y contraseña. En cualquier momento puede restaurar su contraseña pulsando en el botón "Reset your password" y siguiendo las instrucciones.

Para cualquier consulta puede contactar a través del correo call@valer-f.es.

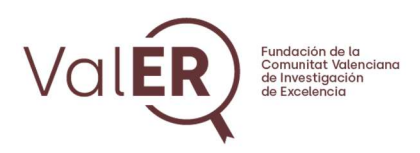

# 2. FORMULARIO DE SOLICITANTE

Una vez validado el usuario, se accede a la pantalla principal de la aplicación a través del enlace <u>https://call.valer-f.es/</u>.

Desde aquí se puede comenzar la solicitud pinchando en el botón "Submit application".

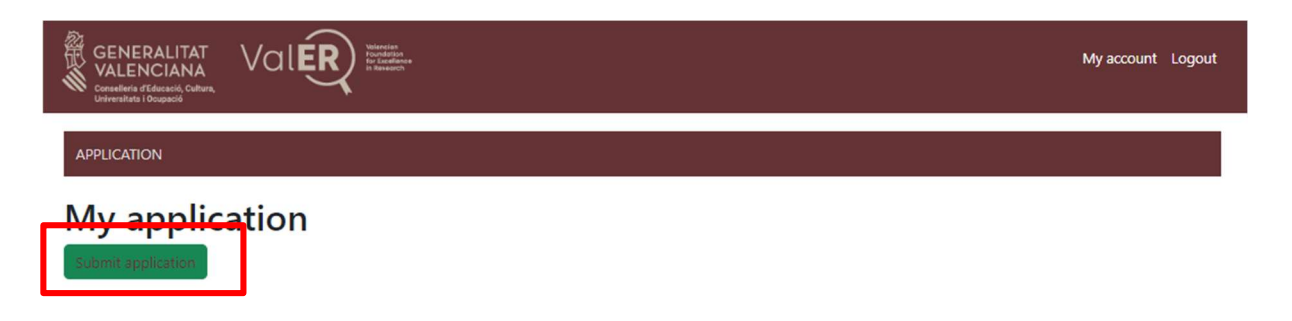

La solicitud está dividida en varias pestañas. Pinchando en cada una de ellas, se accede a las secciones que conforman el formulario de solicitud online.

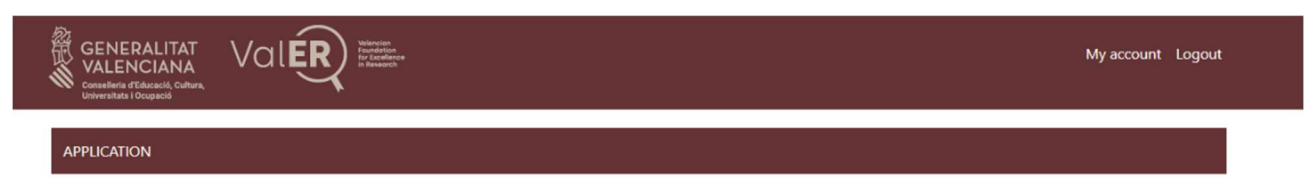

#### **Create Application**

| Personal data * Educati | on Current position | Research | Most relevant achievements | Mentoring | Statement of purpose | cv • | Referees | Institutions |
|-------------------------|---------------------|----------|----------------------------|-----------|----------------------|------|----------|--------------|
| Id card type *          |                     |          |                            |           |                      |      |          |              |
| - None -                |                     |          |                            |           |                      |      |          | `            |
| Id card number *        |                     |          |                            |           |                      |      |          |              |
|                         |                     |          |                            |           |                      |      |          |              |
| Name *                  |                     |          |                            |           |                      |      |          |              |
|                         |                     |          |                            |           |                      |      |          |              |

En el formulario existen **campos que son obligatorios** para poder finalizar y enviar la solicitud. Estos campos están identificados con **un asterisco de color rojo**.

La solicitud se debe guardar pinchando en el botón "Save" que aparece al final de la página. En cualquier momento se puede acceder de nuevo a editar la solicitud para continuar rellenado el formulario en el paso que se había quedado anteriormente.

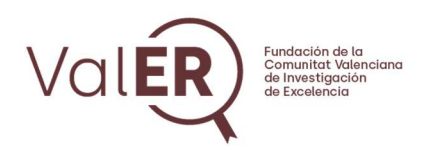

## **Personal Data**

En este apartado deben cumplimentarse los campos relacionados con los datos personales del solicitante.

| GENERALITAT<br>VALENCIANA<br>Conseilería d'Educació, Cuttura,<br>Universitata i Ocupació |                                                      |                                 |                                         |                      |             | My account   | Logout |
|------------------------------------------------------------------------------------------|------------------------------------------------------|---------------------------------|-----------------------------------------|----------------------|-------------|--------------|--------|
| PPLICATION                                                                               |                                                      |                                 |                                         |                      |             |              |        |
| reate Applie                                                                             | ation                                                |                                 |                                         |                      |             |              |        |
| Remember to SAVE d     The fields with * are m                                           | ata before logging out. App<br>andatory              | plication can be retreived anyt | ime                                     |                      |             |              |        |
| Personal data * Ecucation                                                                | Current position Resea                               | arch Most relevant achieveme    | nts <sup>1</sup> Mentoring <sup>1</sup> | Statement of purpose | CV Referees | Institutions |        |
| Id card type *                                                                           |                                                      |                                 |                                         |                      |             |              |        |
| - None -                                                                                 |                                                      |                                 |                                         |                      |             | ~            |        |
|                                                                                          |                                                      |                                 |                                         |                      |             |              |        |
| Name *                                                                                   |                                                      |                                 |                                         |                      |             |              |        |
| Middle Initial                                                                           |                                                      |                                 |                                         |                      |             |              |        |
| Last name (1st) *                                                                        |                                                      |                                 |                                         |                      |             |              |        |
| Last name (2nd)                                                                          |                                                      |                                 |                                         |                      |             |              |        |
| Date of birth *<br>dd/mm/aaaa                                                            |                                                      |                                 |                                         |                      |             |              |        |
| City *                                                                                   |                                                      |                                 |                                         |                      |             |              |        |
| Postal code *                                                                            |                                                      |                                 |                                         |                      |             |              |        |
| Country *                                                                                |                                                      |                                 |                                         |                      |             | ~            |        |
| Phone                                                                                    |                                                      |                                 |                                         |                      |             |              |        |
| Citizenship 1 *<br>- None -                                                              |                                                      |                                 |                                         |                      |             | ~            |        |
| Citizenship 2                                                                            |                                                      |                                 |                                         |                      |             |              |        |
| - None -<br>Gender *                                                                     |                                                      |                                 |                                         |                      |             | ~            |        |
| - None -                                                                                 |                                                      |                                 |                                         |                      |             | ~            |        |
| Accent Terms and Conditi                                                                 | 205                                                  |                                 |                                         |                      |             |              |        |
| (con enlace al documento d                                                               | ValER que se está preparando)<br>at this <u>LINK</u> | s                               | ave                                     |                      |             |              |        |

FUNDACIÓN DE LA C.V. DE INVESTIGACIÓN DE EXCELENCIA (VaIER). C/ MAYOR, 83 1º-PTA 9 12001 CASTELLÓ DE LA PLANA CIF: G97643514. Inscrita en el Registro de Fundaciones de la Comunitat Valenciana con número 434 (V)

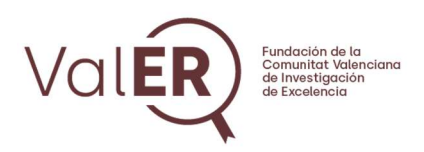

En la parte inferior de la pantalla se deberá aceptar los Términos y Condiciones pulsando en la casilla que se indica en la siguiente imagen. Se puede encontrar más información en los enlaces que se incluyen.

| Citizenship 2                                                               |      |   |
|-----------------------------------------------------------------------------|------|---|
| - None -                                                                    |      | × |
| Gender *                                                                    |      |   |
| - None -                                                                    |      | ~ |
|                                                                             |      |   |
|                                                                             |      |   |
| Accept Terms and Conditions                                                 |      |   |
| - The terms and conditions must be read at this $\underline{\mathrm{LINK}}$ |      |   |
|                                                                             | Save |   |
|                                                                             |      |   |

### Education

En esta sección se debe incluir la información referente a los estudios con los que cuenta el solicitante. Se pueden añadir tantos registros relativos a la formación como procedan.

| CATION                 |                                               |                             |                |                       |                      |                          |               |                    |          |
|------------------------|-----------------------------------------------|-----------------------------|----------------|-----------------------|----------------------|--------------------------|---------------|--------------------|----------|
| ate A                  | pplic                                         | ation                       |                |                       |                      |                          |               |                    |          |
| Remembe     The fields | er to <b>SAVE</b> dat<br>with <b>*</b> are ma | a before logging<br>ndatory | out. Applicati | on can be retreived a | nytime               |                          |               |                    |          |
| rsona data "           | Education                                     | C rrent position            | Research       | Most relevant achieve | ments Mentoring      | Statement of purpose     | cv            | Referees Inst      | itutions |
| Fill i     "Cre        | n this section<br>ate content it              | with the most rel<br>em"    | evant informa  | tion about your educ  | ation (Bachelor, Mas | ter or PhD). You can add | I more inforn | nation by clicking | on       |
| Add new                | content item                                  |                             |                |                       |                      |                          |               |                    |          |

Pulsando en "Add new content item" se debe completar el desplegable que aparece a continuación.

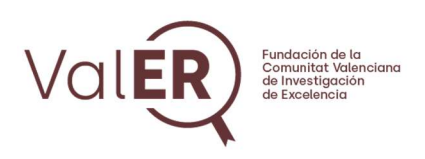

APPLICATION

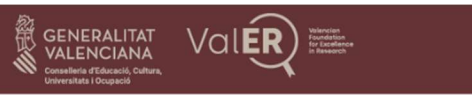

My account Logout

#### **Create Application**

| <ul><li>Remembe</li><li>The fields</li></ul> | er to <b>SAVE</b> data before logging out. Application can be retreived anytime<br>s with * are mandatory                                    |                           |
|----------------------------------------------|----------------------------------------------------------------------------------------------------|---------------------------|
| ersonal data                                 | Education Current position Research Most relevant achievements Mentoring Statement of purpose CV                                             | Referees Institutions     |
| • Fill in<br>"Crea                           | in this section with the most relevant information about your education (Bachelor, Master or PhD). You can add more in<br>eate content item" | nformation by clicking on |
| Education                                    |                                                                                                    |                           |
| Degree in *                                  | •                                                                                                    |                           |
|                                              |                                                                                                    |                           |
| Level *                                      |                                                                                                    |                           |
| - Select a                                   | a value -                                                                                                    | ~                         |
| Institution *                                | •                                                                                                    |                           |
|                                              |                                                                                                    |                           |
| Begin Year                                   | r*                                                                                                    |                           |
| - Select -                                   |                                                                                                    | ~                         |
| End Year *                                   |                                                                                                    |                           |
| - Select -                                   |                                                                                                    | ~                         |
| Create co                                    | ontent item Cancel                                                                                                    |                           |
|                                              |                                                                                                    |                           |
|                                              |                                                                                                    |                           |

Una vez completados todos los campos pulsar en "Create content item" para que se guarde el registro. Deberá aparece la siguiente pantalla en la que se da además la opción de editar o eliminar el registro introducido.

Para añadir un nuevo nivel de estudios pulsar nuevamente en "Add new content" y repetir la misma operación hasta completar el número de registros necesarios.

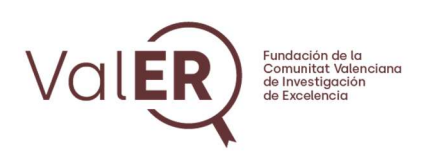

GENERALITAT VALENCIANA Val**ÉR**)

| Rem        | ember to <b>SAVE</b> data b                                                               | before logging out. Appli                                  | cation can be retreived anyti | ne                        |                           |                       |
|------------|-------------------------------------------------------------------------------------------|------------------------------------------------------------|-------------------------------|---------------------------|---------------------------|-----------------------|
| The        | ileids with are mand                                                                      | atory                                                      |                               |                           |                           |                       |
| onal da    | ta Education C                                                                            | urrent position Research                                   | h Most relevant achievemen    | ts Mentoring State        | ment of purpose CV        | Referees Institutions |
| •          | Fill in this section wit<br>"Create content item                                          | the most relevant info                                     | mation about your cadeato     | (bachelor, master of Ph   |                           |                       |
| •          | Fill in this section wit<br>"Create content item                                          | h the most relevant info                                   | mation about your calculo     | i (bacheloi, master of Ph |                           |                       |
| •<br>Educa | Fill in this section wit<br>"Create content item<br>tion                                  | h the most relevant infor                                  |                               | I (Dacherol, Master of Ph |                           | Show row weight       |
| •<br>Educa | Fill in this section wit<br>"Create content item<br>tion<br>Level                         | h the most relevant infor<br>Γ<br>Degree in                | Begin Year                    | End Year                  | Operations                | Show row weight       |
| •<br>Educa | Fill in this section with<br>"Create content item"<br>tion<br>Level<br>Bachelor           | h the most relevant infor<br><b>Degree in</b><br>Example 1 | Begin Year<br>1995            | End Year<br>2000          | Operations<br>Edit Remove | Show row weight       |
| •<br>Educa | Fill in this section with<br>"Create content item"<br>tion<br>Level<br>Bachelor<br>Master | Degree in<br>Example 1<br>Example 2                        | Begin Year<br>1995<br>2001    | End Year<br>2000<br>2004  | Operations<br>Edit Remove | Show row weight       |

## **Current position**

En esta sección se añade información relativa al puesto actual del solicitante. Se deben completar todos los campos.

My account Logout

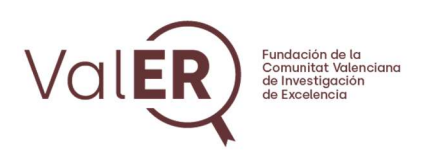

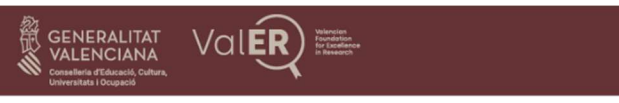

APPLICATION

#### **Create Application**

| onal data Educa ion | Current position * | Research | Most relevant achievements | Mentoring | Statement of purpose | cv | Referees | Institutions |
|---------------------|--------------------|----------|----------------------------|-----------|----------------------|----|----------|--------------|
|                     |                    | _        |                            |           |                      |    |          |              |
| Position *          |                    |          |                            |           |                      |    |          |              |
|                     |                    |          |                            |           |                      |    |          |              |
| Institution *       |                    |          |                            |           |                      |    |          |              |
| Dpt./Institute *    |                    |          |                            |           |                      |    |          |              |
| Dpt. address        |                    |          |                            |           |                      |    |          |              |
| Dpt. city *         |                    |          |                            |           |                      |    |          |              |
| Dpt. postal code *  |                    |          |                            |           |                      |    |          |              |
| Country *           |                    |          |                            |           |                      |    |          |              |
| - None -            |                    |          |                            |           |                      |    |          | ~            |
| Phone *             |                    |          |                            |           |                      |    |          |              |
|                     |                    |          |                            |           |                      |    |          |              |

### Research

Desde este apartado se incluirá la información correspondiente a la investigación. Según la convocatoria, se mostrarán las áreas científicas disponibles para ser seleccionadas por el solicitante quien deberá incluir su ORCID y Researcher ID (recomendado).

My account Logout

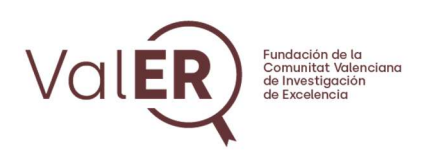

APPLICATION

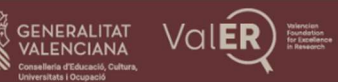

My account Logout

#### **Create Application**

| <ul> <li>Remember to SAVE data before logging out. Application can be retreived anytime</li> <li>The fields with * are mandatory</li> </ul> |              |
|----------------------------------------------------------------------------------------------------|--------------|
| Personal data Education Current position Research Nost relevant achievements Mentoring Statement of purpose CV Referees                     | Institutions |
| Researcher ID (Recommended)                                                                                                    |              |
| ORCID *                                                                                                    |              |
| ValER Area * Engineering Experimental Sciences and Mathematics                                                                              |              |
| Humanities Life & Medical Sciences Cosider de Rebusieres                                                                                    |              |
| Main ERC panel *                                                                                                    |              |
| Other ERC panels                                                                                                    |              |
| Add another item                                                                                                    |              |
| Reproduction in the last Survey (2020 downstrange)                                                                                          |              |
| Research done in the last 5 years (2000 character maximun) *                                                                                |              |
| Content limited to 2000 characters, remaining: 2000                                                                                         | h            |

Debe seleccionarse también la información del panel principal ERC en el que se encaja la investigación del solicitante, así como otros paneles si es el caso. Una vez seleccionado el panel principal se van desplegando los subpaneles tal y como aparece en la siguiente imagen.

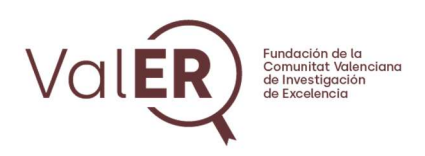

| VOLI<br>VALENCIANA<br>International<br>International |                          | on<br>lence<br>rch |                         |                |                   |         |          | My account   | Logou |
|----------------------------------------------------------------------------------------------------|--------------------------|--------------------|-------------------------|----------------|-------------------|---------|----------|--------------|-------|
| LICATION                                                                                                    |                          |                    |                         |                |                   |         |          |              |       |
| eate Applica                                                                                                    | tion                     |                    |                         |                |                   |         |          |              |       |
| <ul> <li>Remember to SAVE data</li> <li>The fields with * are mand</li> </ul>                                                                                                    | before logging<br>latory | out. Applicatic    | on can be retreived any | /time          |                   |         |          |              |       |
| Personal data Education Cur                                                                                                    | rrent position           | Research *         | Most relevant achieven  | ents Mentoring | Statement of purp | oose CV | Referees | Institutions |       |
| Researcher ID (Recommend                                                                                                    | led)                     |                    |                         |                |                   |         |          |              |       |
| ORCID *                                                                                                    |                          |                    |                         |                |                   |         |          |              |       |
| Experimental Sciences a<br>Humanities<br>Life & Medical Sciences<br>Social and Behavioral Sc                                                                                                    | nd Mathematic            | S                  |                         |                |                   | _       |          |              |       |
| Main ERC panel *<br>Physical Sciences and End                                                                                                    | aineerina 🗸              | PE10 Earth Sv      | stem Science            | ~              |                   |         |          |              |       |
| PE10_3 Climatology and                                                                                                    | climate change           | ,                  |                         |                | ~                 | - 1     |          |              |       |
| Other ERC panels                                                                                                    |                          |                    |                         |                |                   |         |          |              |       |
| Life Sciences                                                                                                    | ~                        | LS4 Physiolog      | gy in Health, Disease a | nd Ageing      | ~                 |         |          |              |       |
| LS4_6 Microbiome and he                                                                                                    | ost physiology           |                    |                         |                |                   | ~       |          |              |       |
| Add another item                                                                                                    |                          |                    |                         |                |                   | - 1     |          |              |       |
| Keywords *                                                                                                    |                          |                    |                         |                |                   | _       |          |              |       |
|                                                                                                    |                          |                    |                         |                |                   |         |          |              |       |
| Research done in the last 5                                                                                                    | years (2000 ch           | aracter maxim      | un) *                   |                |                   |         |          |              |       |
|                                                                                                    |                          |                    |                         |                |                   |         |          |              |       |
|                                                                                                    |                          |                    |                         |                |                   |         |          |              |       |
|                                                                                                    |                          |                    |                         |                |                   |         |          | li li        |       |
| Content limited to 2000 ch                                                                                                    | aracters, remai          | ning: 2000         |                         |                |                   |         |          |              |       |
|                                                                                                    |                          |                    |                         |                |                   |         |          |              |       |

### Most relevant achievements

En este apartado se deben incluir los tres logros más relevantes de la carrera científica del solicitante. Para cada uno de ellos, se podrán incluir hasta 3 contribuciones relacionadas (publicación, patente, capítulo de libro, guía práctica, etc) pulsando en el botón "Add new contribution".

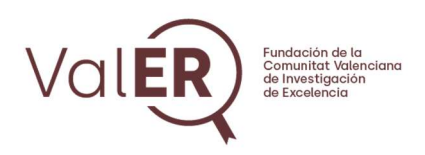

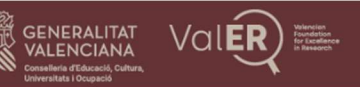

My account Logout

### **Create Application**

| <ul> <li>Remember to SAVE data before logging out. Application can be retreived anytime</li> <li>The fields with * are mandatory</li> </ul> |
|----------------------------------------------------------------------------------------------------|
| Personal data Education Current position Research Most relevant achievements * Mentoring Statement of purpose CV Referees Institutions      |
| Detail your most relevant research achievements (up to three) *                                                                             |
| 1*                                                                                                    |
| Achievement *                                                                                                    |
|                                                                                                    |
| Include here a brief explanation and justification of your choice Content limited to 3000 characters, remaining: <b>3000</b>                |
| Related contributions (up to three)                                                                                                    |
| You have added 0 out of 3 allowed contributions. Add new contribution                                                                       |
| 2*                                                                                                    |
| Achievement *                                                                                                    |
| Include here a brief explanation and justification of your choice<br>Content limited to 3000 characters, remaining: <b>3000</b>             |
| Related contributions (up to three)                                                                                                    |
| You have added 0 out of 3 allowed contributions.                                                                                            |
| Add new contribution                                                                                                    |
| 3*                                                                                                    |
| Achievement *                                                                                                    |
|                                                                                                    |
| Include here a brief explanation and justification of your choice<br>Content limited to 3000 characters, remaining: <b>3000</b>             |
| Related contributions (up to three)                                                                                                    |
| You have added 0 out of 3 allowed contributions. Add new contribution                                                                       |
|                                                                                                    |

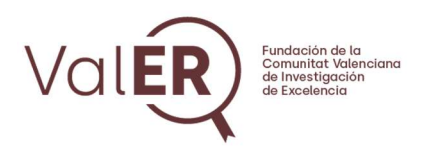

Una vez completados los datos de la contribución correspondiente al logro introducido se debe pulsar en el botón "Create contribution" para que quede registrada.

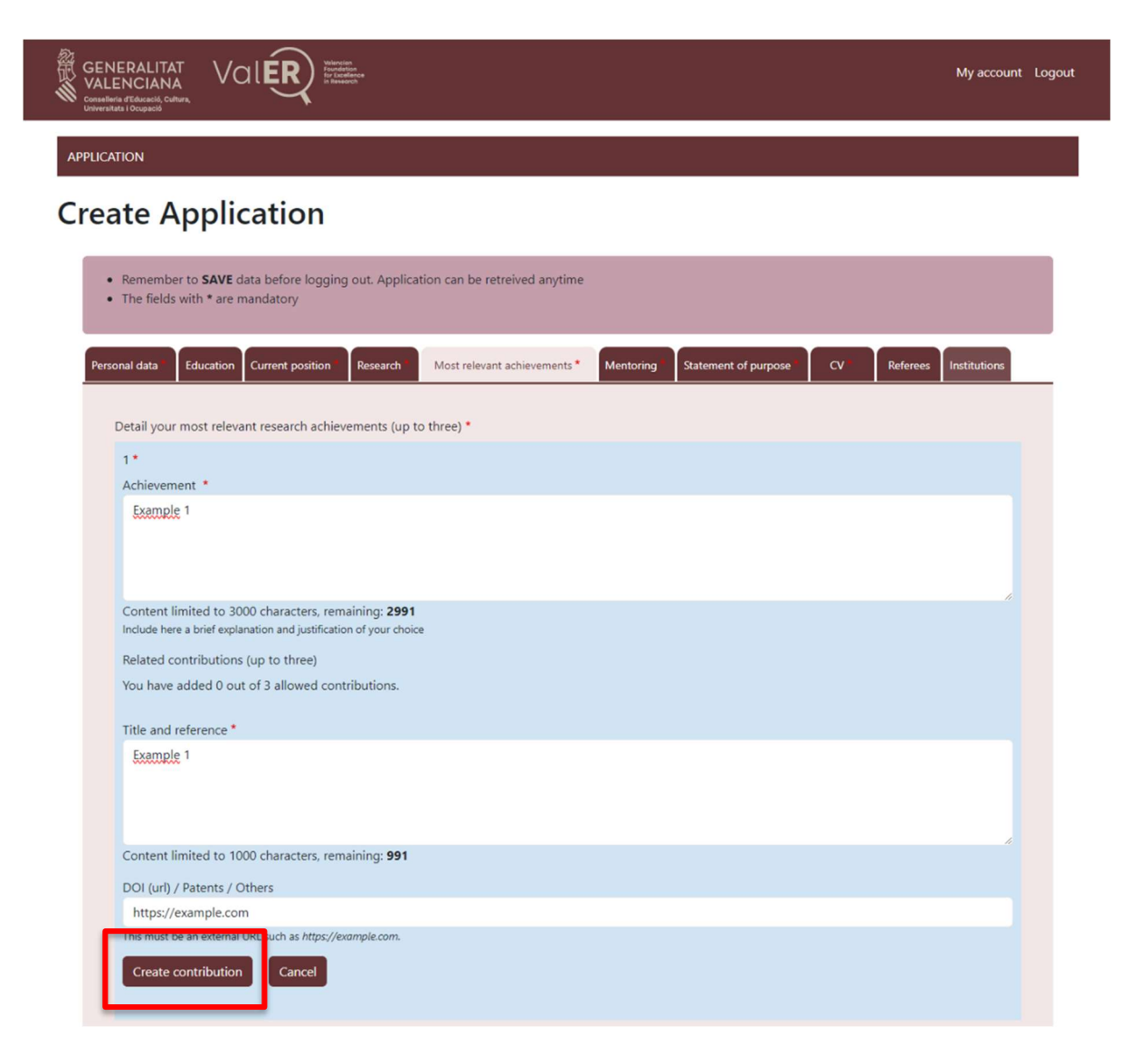

Dentro del logro correspondiente, para añadir una nueva contribución pulsar en el botón "Add new contribution".

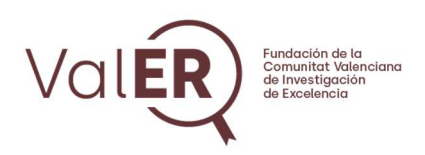

| GENERALITAT<br>VALENCIANA<br>Universitate I Occupació                       | Volension<br>Foundation<br>for Excellence<br>in Research |                         |           |                      |        |          | My account   | Lo |
|-----------------------------------------------------------------------------|----------------------------------------------------------|-------------------------|-----------|----------------------|--------|----------|--------------|----|
| PPLICATION                                                                  |                                                          |                         |           |                      |        |          |              |    |
| reate Applicatio                                                            | n                                                        |                         |           |                      |        |          |              |    |
| Remember to SAVE data before     The fields with * are mandatory            | logging out. Application can                             | be retreived anytime    |           |                      |        |          |              |    |
| Personal data Education Current po                                          | sition Research Most                                     | relevant achievements * | Mentoring | Statement of purpose | cv •   | Referees | Institutions |    |
| Detail your most relevant research<br>1 *<br>Achievement *<br>Achievemen 1  | achievements (up to three)                               | •                       |           |                      |        |          |              |    |
| Content limited to 3000 characte<br>Include here a brief explanation and ju | ers, remaining: 2988<br>stification of your choice       |                         |           |                      |        |          |              |    |
| Related contributions (up to three                                          | e)                                                       |                         |           |                      |        |          |              |    |
| Title and reference                                                         | DOI (url) / Pa                                           | atents / Others         |           | Operation            | s      |          |              |    |
| Title example 1                                                             | https://examp                                            | <u>ple.com</u>          |           | Edit                 | Remove |          |              |    |
| You have added 1 out of 3 allow<br>Add new contribution                     | ed contributions.                                        |                         |           |                      |        |          |              |    |

# Mentoring

En esta pestaña se debe introducir la información relativa a las tesis dirigidas y otras acciones de mentorización realizadas en los últimos 5 años.

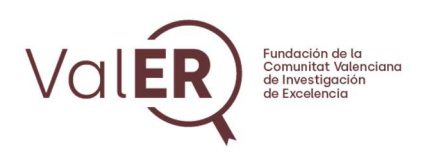

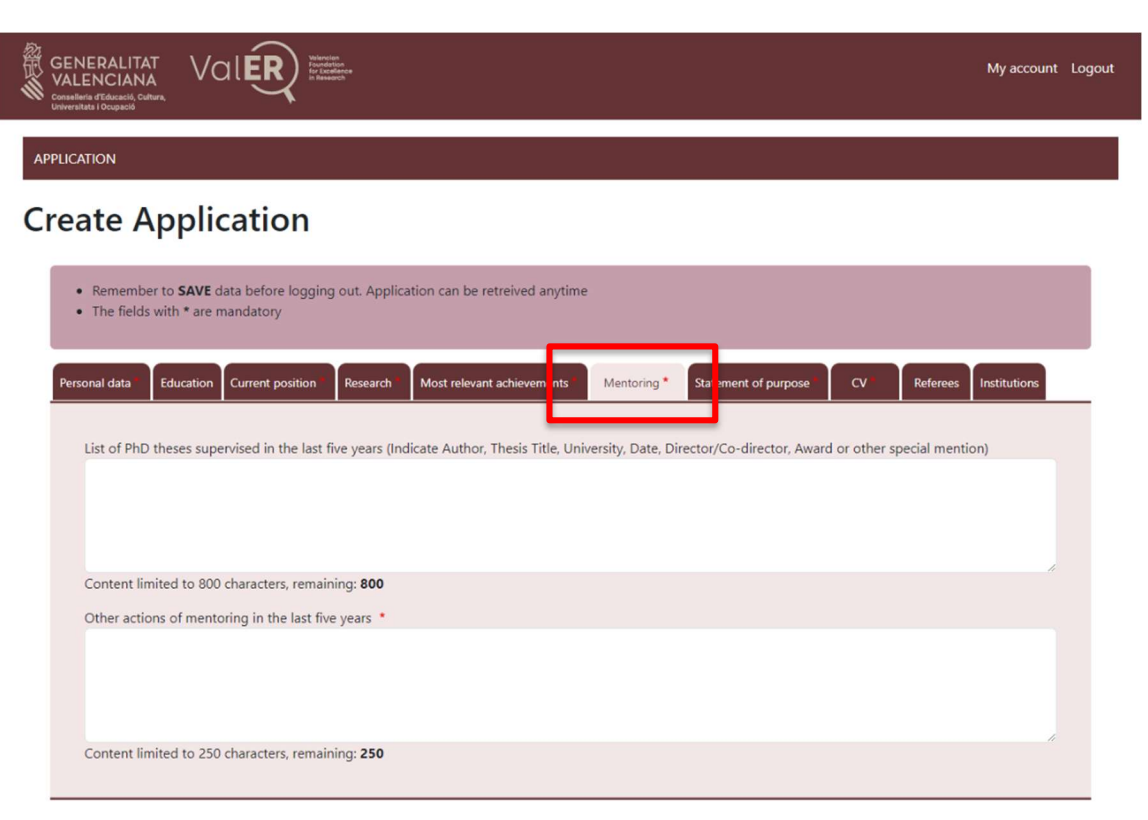

# Statement of purpose

En esta sección se deben rellenar todos los campos que se indican con la información relativa al futuro plan de investigación del solicitante al ser contratado por ValER, una justificación del centro/s de adscripción seleccionados, la transferibilidad del conocimiento y los resultados de investigación, así como información relativa a interrupciones de la actividad investigadora por determinadas circunstancias y una breve justificación del motivo de presentar su candidatura a la convocatoria ValER.

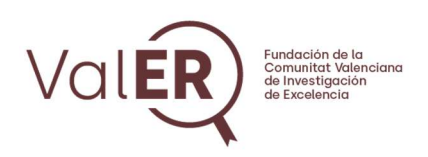

APPLICATION

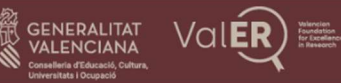

### **Create Application**

| Remember to <b>SAVE</b> data before logging out. Application can be retreived anytime     The fields with * are mandatory                                                                                                    |  |  |  |  |  |  |
|----------------------------------------------------------------------------------------------------|--|--|--|--|--|--|
| Personal data Education Current position Research Most relevant achievements Mentorin Statement of purpose * CV Referees Institutions                                                                                                    |  |  |  |  |  |  |
| Brief statement of purpose explaining your choice of the host institution(s), and your future research plans                                                                                                    |  |  |  |  |  |  |
| Statement of purpose *                                                                                                    |  |  |  |  |  |  |
| Content limited to 3000 characters, remaining: 3000                                                                                                    |  |  |  |  |  |  |
|                                                                                                    |  |  |  |  |  |  |
| Content limited to 1000 characters, remaining: 1000                                                                                                    |  |  |  |  |  |  |
| • Explain whether in the last 5 years you have been affected by the following personal circumstances; maternity or paternity leave, care for dependent persons, temporary incapacity due to a serious illness or any other physical or psychological situation. |  |  |  |  |  |  |
| Statement of personal circumstances (if any) in the last 5 years                                                                                                    |  |  |  |  |  |  |
|                                                                                                    |  |  |  |  |  |  |
| Content limited to 1000 characters, remaining: 1000                                                                                                    |  |  |  |  |  |  |
| Why ValER? Why you? Why your research field? Why now? *                                                                                                    |  |  |  |  |  |  |
| Content limited to 3000 characters, remaining: <b>3000</b>                                                                                                    |  |  |  |  |  |  |

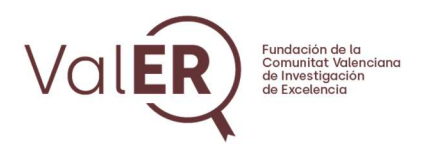

### CV

En esta sección se debe introducir un pequeño resumen publicable del currículum del solicitante y cargar el archivo del currículum completo (formato libre, archivo .pdf, máximo 15 páginas, en inglés).

| GENERALITAT<br>Valenciana<br>Consultor (Fiducatic Guiver,<br>Universities (Occupied)                                    | My account Logout |
|----------------------------------------------------------------------------------------------------|-------------------|
| APPLICATION                                                                                                    |                   |
| Create Application                                                                                                    |                   |
| Remember to SAVE data before logging out. Application can be retreived anytime     The fields with * are mandatory      |                   |
| Personal data Education Current position Research Most relevant achievements Mentoring Statement of purpose CV*         | ees Institutions  |
| Include a short summary of your research profile. If you are finally selected, this summary may be published by VaIER * |                   |
|                                                                                                    |                   |
| Content limited to 1000 characters, remaining: 1000                                                                     |                   |
| Seleccionar archivo Ningún archivo seleccionado                                                                         |                   |
| 10 MB limit.<br>Allowed types: pdf.                                                                                     |                   |

### Referees

En este apartado se debe añadir la información de 4 referees de los que al menos 2 de ellos deberán enviar una carta de apoyo a la candidatura del solicitante.

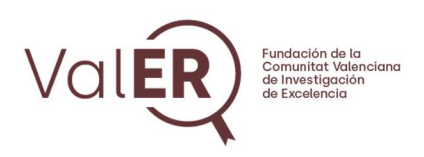

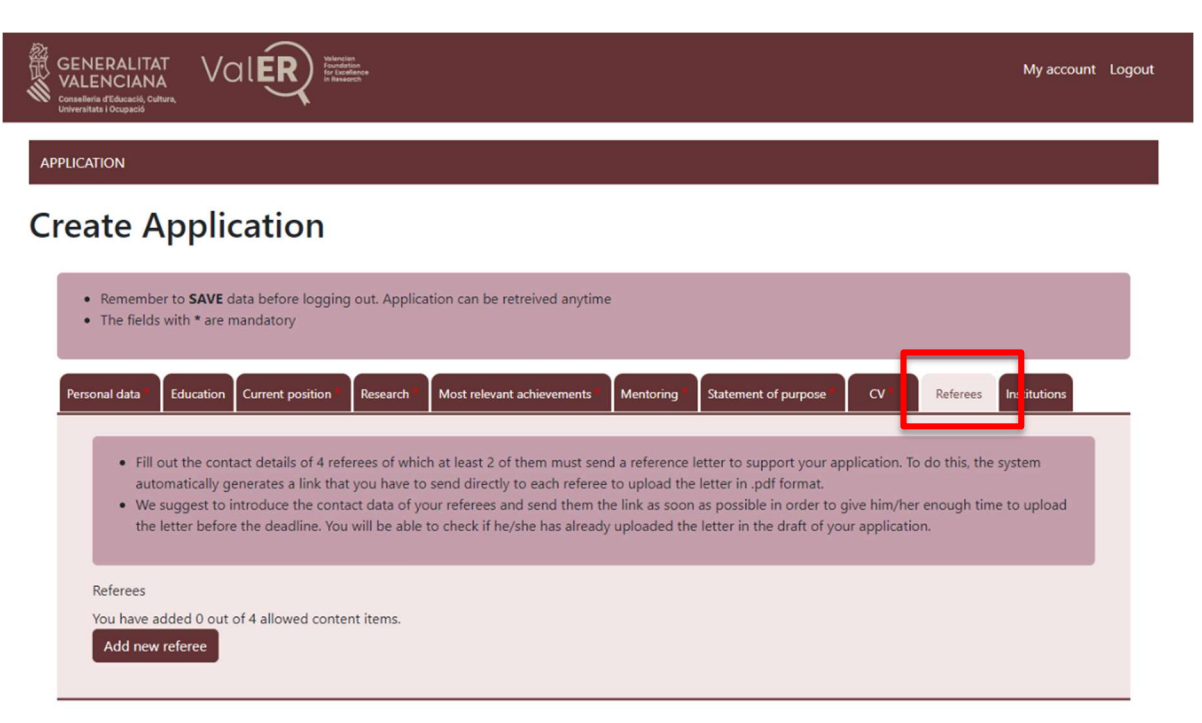

Al pulsar el botón "Add new referee", se muestra el formulario para añadir la información de contacto.

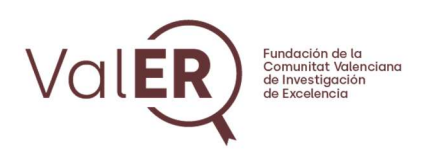

| GENERALITAT<br>VALENCIANA<br>Universitati Ocupació<br>Conseline d'Astronic Guina, Val ER<br>Universitati Ocupació                                                                                                    | My account                                         | Logout |
|----------------------------------------------------------------------------------------------------|----------------------------------------------------|--------|
| APPLICATION                                                                                                    |                                                    |        |
| Create Application                                                                                                    |                                                    |        |
| <ul> <li>Remember to SAVE data before logging out. Application can be retreived anytime</li> <li>The fields with * are mandatory</li> </ul>                                                                                                    |                                                    |        |
| Personal data <sup>1</sup> Education Current position <sup>1</sup> Research <sup>11</sup> Most relevant achievements <sup>11</sup> Mentoring <sup>11</sup> Statement of purpose <sup>11</sup> CV                                                                                                    | Referees Institutions                              | _      |
| <ul> <li>Fill out the contact details of 4 referees of which at least 2 of them must send a reference letter to support your application. To automatically generates a link that you have to send directly to each referee to upload the letter in .pdf format.</li> <li>We suggest to introduce the contact data of your referees and send them the link as soon as possible in order to give him/her the letter before the deadline. You will be able to check if he/she has already uploaded the letter in the draft of your application.</li> </ul> | do this, the system<br>enough time to upload<br>n. |        |
| Referees<br>You have added 0 out of 4 allowed content items.<br>Name *                                                                                                    |                                                    |        |
| Middle Initial                                                                                                    |                                                    |        |
| Last name (1st) *                                                                                                    |                                                    |        |
| Last name (2nd)                                                                                                    |                                                    |        |
| Institution                                                                                                    |                                                    |        |
| Country<br>- None -                                                                                                    | ~                                                  |        |
| Phone                                                                                                    |                                                    |        |
| Email *                                                                                                    |                                                    |        |
| Create referee Cancel                                                                                                    |                                                    |        |

Una vez cumplimentado pulsar en el botón "Create referee" para que quede registrado. Se mostrará en la pestaña de referees el listado de los nombres incorporados en la aplicación. Pulsar en el botón "Add new referee" para incluir nuevos registros.

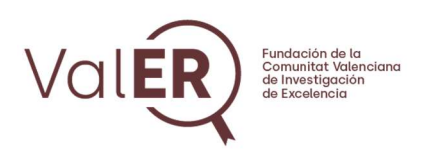

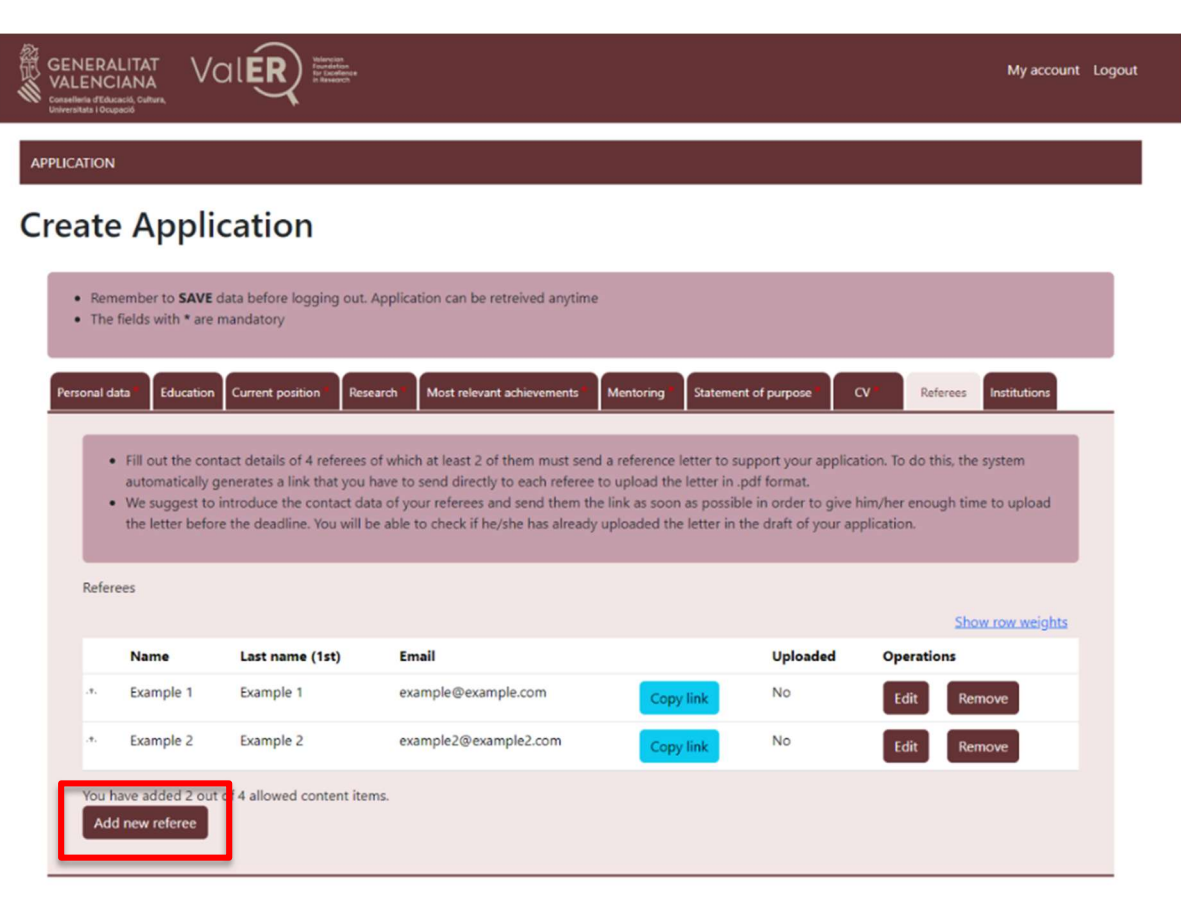

En caso de ser necesario, es posible modificar la información del referee pinchando en el botón "Edit". Una vez confirmada su información, el solicitante le facilitará al referee el enlace correspondiente para que se valide en la aplicación y envíe la carta de referencia. Para ello se debe pinchar en el botón "Copy link" y enviar esa ruta al referee.

A través del enlace remitido por el solicitante, el referee se podrá registrará en la aplicación y accederá a su zona de trabajo. Ver **Manual del Referee** para más información.

El solicitante puede comprobar si el referee ha enviado el documento a través de la columna "Uploaded". Cuando en esta columna aparezca "Yes", indica que el referee ha enviado el documento a través de la plataforma.

La solicitud deberá contar con un mínimo de **dos cartas de referencia** para poder ser presentada.

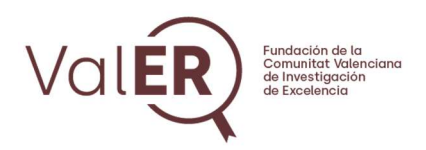

### Institutions

En esta pestaña, se debe indicar la información de las diferentes instituciones que tiene interés en acoger al solicitante y que deberán presentar una expresión de interés.

| GENERALITAT<br>VALENTIA Collegado<br>Universitation Consumer And Collegado                                                                                                    | My account                            | Logout |
|----------------------------------------------------------------------------------------------------|---------------------------------------|--------|
| APPLICATION                                                                                                    |                                       |        |
| Create Application                                                                                                    |                                       |        |
| Remember to <b>SAVE</b> data before logging out. Application can be retreived anytime     The fields with * are mandatory                                                                                                    |                                       |        |
| Personal data Education Current position Research Most relevant achievements Mentoring Statement of purpose CV Referee                                                                                                    | nstitutions                           | _      |
| <ul> <li>An Expression of interest (EoI) from at least one host institution of the Valencian Community has to be included in the application before 2:00 on xxxx,, of, 202x. You can submit more than one EoI with your application. The list of the eligible host institutions is available here (https://www.valer-f.es/host-institutions/).</li> <li>Candidates must directly contact each institution they are interested in joining (public university, research centre or foundation of the Valenci. Community) and obtain an EoI. In this section, add the host(s) institution(s) of your choice and the system will generate a link you can send to contacts to download, fill and submit the form.</li> <li>The EoI must be filled in English and electronically signed by the Legal Representative of the host institution. It has to clearly show that the incluse a strong interest in recruiting (or retaining) the candidate.</li> </ul> | pm (CET)<br>an<br>9 your<br>stitution |        |
| Institutions Add new institution                                                                                                    |                                       |        |

Pinchando en el botón "Add new institution" se accede al formulario de selección de la/las institución/es. Una vez seleccionada del desplegable pulsar en el botón "Create institution".

| GENERALITAT<br>VALENCIANA<br>Construct of Educati, Carlos, Valence<br>Construct of Educati, Carlos, Valence<br>Construct | My account Log                            |
|----------------------------------------------------------------------------------------------------|-------------------------------------------|
| APPLICATION                                                                                                    |                                           |
| Create Application                                                                                                    |                                           |
| Remember to SAVE data before logging out. Application can be retreived anytime     The fields with * are mandatory                                                                                                    |                                           |
| Personal data Education Current position Research Most relevant achievements Mentoring Statement of purpose CV Referees                                                                                                    | Institutions                              |
| <ul> <li>An Expression of interest (EoI) from at least one host institution of the Valencian Community has to be included in the application before 200 on xxxx, of 202x. You can submit more than one EoI with your application. The list of the eligible host institutions is available here (https://www.valer.fex./host-institutions/).</li> <li>Candidates must directly contact each institution they are interested in joining (public university, research centre or foundation of the Valenci Community) and obtain an EoI. In this section, add the host(s) institution(s) of your choice and the system will generate a link you can send to contacts to download, fill and submit the form.</li> <li>The EoI must be filled in English and electronically signed by the Legal Representative of the host institution. It has to clearly show that the in has a strong interest in recruiting (or retaining) the candidate.</li> </ul>                                                                                                    | 0 pm (CET)<br>ian<br>o your<br>istitution |
| Institutions                                                                                                    |                                           |
| Institution * - Select a value -                                                                                                    | ~                                         |
| Create institution                                                                                                    |                                           |

FUNDACIÓN DE LA C.V. DE INVESTIGACIÓN DE EXCELENCIA (VaIER). C/ MAYOR, 83 1º-PTA 9 12001 CASTELLÓ DE LA PLANA CIF: G97643514. Inscrita en el Registro de Fundaciones de la Comunitat Valenciana con número 434 (V)

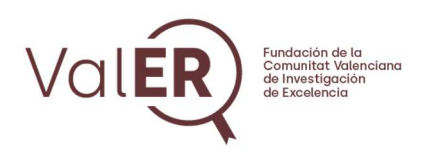

La/las institución/es seleccionadas aparecerán en un listado de forma análoga al panel de referees.

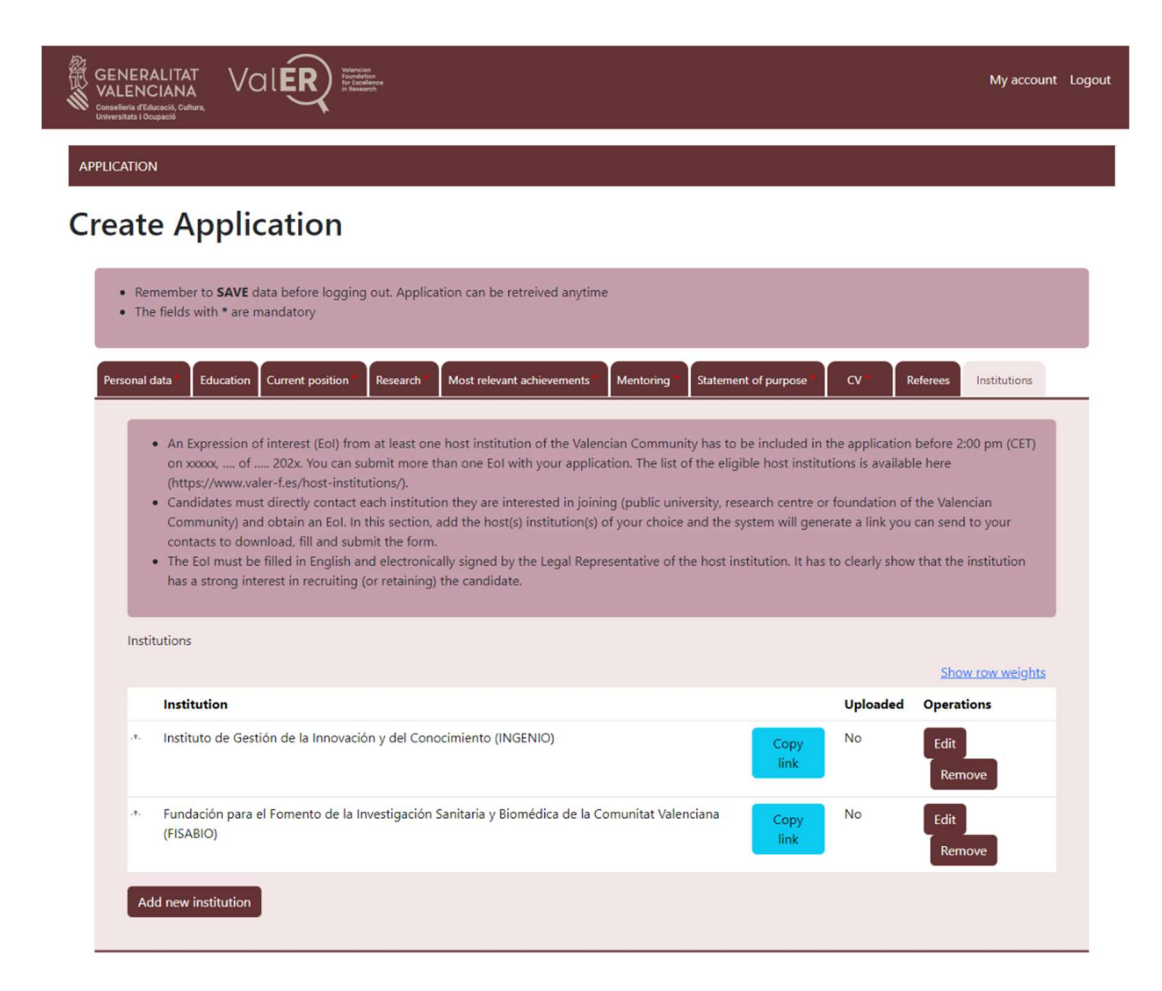

El solicitante deberá facilitar a la institución el enlace correspondiente para que incorpore la expresión de interés. Para ello debe pinchar en el botón "Copy link" y remitir a la institución. Ver más detalles en el **Manual para Instituciones**.

El solicitante puede comprobar si la institución ha enviado el documento a través de la columna "Uploaded". Cuando en esta columna aparezca "Yes", indica que la institución ha incorporado el documento a través de la plataforma. La solicitud deberá contar como mínimo con **una expresión de interés** para poder ser presentada.

Recuerde pulsar el botón "Save" que aparece en la parte inferior de la pantalla para **guardar los datos introducidos**.

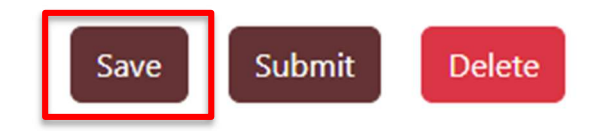

FUNDACIÓN DE LA C.V. DE INVESTIGACIÓN DE EXCELENCIA (VaIER). C/ MAYOR, 83 1º-PTA 9 12001 CASTELLÓ DE LA PLANA CIF: G97643514. Inscrita en el Registro de Fundaciones de la Comunitat Valenciana con número 434 (V)

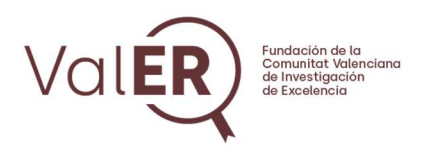

# 3. GUARDAR, PRESENTAR O BORRAR SOLICITUD

Al pulsar en el botón "Save" para guardar la solicitud, el sistema abre la pantalla principal de la solicitud a través de la cual es posible visualizar, editar o borrar la solicitud pulsando en el icono correspondiente que aparece a la derecha de los datos de la aplicación.

| GENERALITAT<br>VALENCIANA<br>Content of Contents,<br>Universitatis (Oceased) |                    |                            | My account Logout |
|------------------------------------------------------------------------------|--------------------|----------------------------|-------------------|
| APPLICATION                                                                  |                    |                            |                   |
| My applicati                                                                 | on                 |                            |                   |
| Started                                                                      | Last change        | Status                     |                   |
| 10/23/2024 - 13:30                                                           | 11/08/2024 - 12:57 | Request pending completion | 0 Z Î             |
|                                                                              |                    |                            |                   |

Pulsando en el icono "View" es posible visualizar todos los campos de la solicitud completados.

Pulsando sobre "APPLICATION" el sistema vuelve a la pantalla inicial en todo momento.

| GENERALITAT<br>VALENCIANA<br>Conselleria d'Educació, Cultura,<br>Universitats i Ocupació | My account Logout |
|------------------------------------------------------------------------------------------|-------------------|
| APPLICATION                                                                              |                   |

Al pulsar sobre el icono "Edit" 🧉 se puede retomar la introducción de datos de la candidatura

Save Submit Delete

en todo momento y con el icono "Delete" 🔲 borrar la solicitud.

Una vez finalizada la carga de los datos y archivos necesarios, es posible presentar la solicitud pulsando en el botón "Submit" que aparece en el modo edición. La solicitud deberá contar como mínimo con una expresión de interés y dos cartas de referencia. Como **comprobante de la presentación** de la solicitud deberá recibir el siguiente correo automático desde el correo call@valer-f.es:

Dear Applicant, Your application has been submitted and it is ready for evaluation. For more details about next steps and deadlines please check the Call Text. Thank you for your interest in ValER's Call and good luck! ValER's Management Team

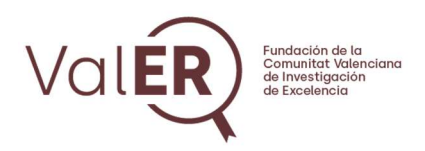

A partir de este momento, la solicitud quedará solamente en modo visualización pudiendo accedes a través del icono "View" de la página principal de acceso.

Para resolver problemas técnicos relacionados con la convocatoria contacte a través del correo <u>call@valer-f.es</u>.